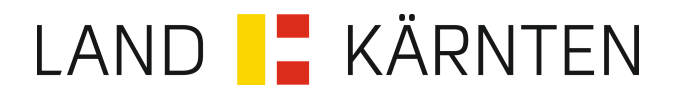

# **E-Government**

# Zwischenspeichern und Laden von Formulardaten

## Inhalt

| 1 Formulardaten zwischenspeichern          | 3 |
|--------------------------------------------|---|
| 2 Zwischengespeicherte Formulardaten laden | 5 |

### 1 Formulardaten zwischenspeichern

Formulardaten können jederzeit mit dem Button "Weitere"/"Zwischenspeichern" in eine XML-Datei gespeichert werden, die auf Ihrem <u>lokalen Arbeitsplatz</u> abgelegt wird.

| Probieren ohne Fo           | lgen                                                                                 |
|-----------------------------|--------------------------------------------------------------------------------------|
| Test                        |                                                                                      |
| Dieser Antrag kann jeder    | zeit ausgefüllt und abgeschickt werden ohne eine weitere Bearbeitung zu verursachen. |
| Antragsteller Anmerk        | ung Kontrolle Abschluss<br>3 4                                                       |
| Antragsteller               |                                                                                      |
| Familienname *              | Mustermann Vorname * Max                                                             |
| Akad. Grad<br>vorangestellt | DI Akad. Grad MAS MAS                                                                |
| Geschlecht                  | männlich 🔻                                                                           |
| Dienststelle                | Amt der Kärntner Landesregierung                                                     |
| Straße                      | Teststraße                                                                           |
| Hausnummer                  | 1 bis Stieg 2 Tür 11                                                                 |
| Postleitzahl 💒              | 9021 Ort * Klagenfurt am Wörthersee                                                  |
| Land                        | Österreich 👻                                                                         |
| Telefon 1                   | 0463 123456 E- max.mustermann@ktn.gv.at Mail                                         |
| Te Zwische<br>Daten la      | nspeichern 6 Fax                                                                     |
| Abbrechen <u>Weitere</u>    | Zurück Weiter                                                                        |

Nach Auswahl des Menüpunktes wird die Datei im Download-Ordner Ihres Browsers abgelegt.

|--|

Sie können diese Datei vom Download-Ordner in einen beliebigen Ordner Ihrer Wahl am Arbeitsplatz verschieben. Je nach Betriebssystem verwenden Sie dazu die entsprechende Anwendung (zB Explorer unter Microsoft Windows 10)

| 🖊   🛃 📕 🖛   Downloads                                             |                           |                          |                             |                        |                  |          | _                              |                                           | $\times$  |
|-------------------------------------------------------------------|---------------------------|--------------------------|-----------------------------|------------------------|------------------|----------|--------------------------------|-------------------------------------------|-----------|
| Datei Start Freigeben Ansicht                                     |                           |                          |                             |                        |                  |          |                                |                                           | ^ 🕐       |
| An Schnellzugriff Kopieren Einfügen<br>anheften<br>Zwischenablage | len<br>ren<br>ng einfügen | Verschieben nach 👻       | X Löschen ▼<br>■ Umbenennen | Neuer<br>Ordner<br>Neu | Eigenscha<br>Öff | iften 🛃  | Alles au<br>Nichts a<br>Auswał | uswählen<br>auswähle<br>hlumkeh<br>vählen | en<br>ren |
| ← → · · ↑ ↓ · Windows10 · Downlo                                  | ads                       |                          |                             |                        | √ ঊ              | "Downloa | ads" durchsu                   | chen                                      | Q         |
| > 📌 Schnellzugriff                                                | Name                      | ılar Testantraq V1 0.xml | Änderu<br>01.07.2           | ingsdatum              | Typ<br>XML-Datei |          | Größe<br>5 KB                  |                                           |           |
| ✓                                                                 |                           |                          |                             |                        |                  |          |                                |                                           |           |
| > 🧊 3D-Objekte                                                    |                           |                          |                             |                        |                  |          |                                |                                           |           |
| > 📰 Bilder                                                        |                           |                          |                             |                        |                  |          |                                |                                           |           |
| > 🔜 Desktop                                                       |                           |                          |                             |                        |                  |          |                                |                                           |           |
| > 🚔 Dokumente                                                     |                           |                          |                             |                        |                  |          |                                |                                           |           |
| > 🕂 Downloads                                                     |                           |                          |                             |                        |                  |          |                                |                                           |           |

### 2 Zwischengespeicherte Formulardaten laden

Die zuvor auf Ihrem Arbeitsplatz gespeicherten Formulardaten können beim Aufruf eines neuen Formulares wieder geladen werden.

Alle gespeicherten Formulardaten werden dann in das neue Formular geladen und angezeigt.

Dazu den Menüpunkt "Weitere"/"Daten laden" auf der ersten Seite des Formulares auswählen.

| Probieren ohne Fol           | gen                                   |                                |                   |
|------------------------------|---------------------------------------|--------------------------------|-------------------|
| Test                         |                                       |                                |                   |
| Dieser Antrag kann jederz    | eit ausgefüllt und abgeschickt werder | n ohne eine weitere Bearbeitun | g zu verursachen. |
| Antragsteller Anmerku<br>1 2 | ung Kontrolle Abschluss<br>3 4        |                                |                   |
| Antragsteller                |                                       |                                |                   |
| Familienname ≛               |                                       | Vorname *                      |                   |
| Akad. Grad<br>vorangestellt  |                                       | Akad. Grad<br>nachgestellt     |                   |
| Geschlecht 💒                 | Bitte auswählen 🔻                     |                                |                   |
| Dienststelle ≛               |                                       |                                | ]                 |
| Straße                       |                                       |                                |                   |
| Hausnummer                   | bis                                   | Stiege                         | Tür               |
| Postleitzahl 💒               | Ort *                                 |                                |                   |
| Land                         | Österreich                            | •                              |                   |
| Telefon 1                    |                                       | E-<br>Mail                     |                   |
| <sup>1</sup> Zwischen        | speichern                             | Fax                            |                   |
| Abbrechen <u>Weitere</u>     | Zurück Weiter                         |                                |                   |

Wählen Sie den Button "Datei auswählen".

| Formulardaten                                                                                  | х |
|------------------------------------------------------------------------------------------------|---|
| Bitte wählen Sie die Datei aus, die Sie laden möchten.<br>Datei Datei auswählen Keine D…ewählt |   |
| Laden                                                                                          |   |

Navigieren Sie zu dem Ordner (zB Download-Ordner), wo Sie die Formulardaten zuvor gespeichert haben und wählen Sie die entsprechende XML-Datei aus.

| C Öffnen       |             |                |       |                              |                |        |               |         | $\times$ |
|----------------|-------------|----------------|-------|------------------------------|----------------|--------|---------------|---------|----------|
|                | > Window    | rs10 → Downlo  | ads   |                              | √ Č            | "Down  | loads" durchs | uchen   | <i>م</i> |
| Organisieren 💌 | Neuer Ordne | er             |       |                              |                |        |               | •       | ?        |
| Schoollzugriff |             |                | ^     | Name                         | Änderungsda    | tum    | Тур           | Größe   |          |
| > Schneizügnin |             |                |       | Formular_Testantrag_V1_0.xml | 01.07.2020 09: | :39    | XML-Datei     |         | 5 KB     |
| Vindows 10     |             |                |       |                              |                |        |               |         |          |
| > E Bilder     |             |                |       |                              |                |        |               |         |          |
| > 📃 Desktop    |             |                |       |                              |                |        |               |         |          |
| > 🔮 Dokumente  |             |                |       |                              |                |        |               |         |          |
| > 🕂 Downloads  |             |                |       |                              |                |        |               |         |          |
| > J Musik      |             |                |       |                              |                |        |               |         |          |
| > GSDisk (C:)  |             |                |       |                              |                |        |               |         |          |
|                |             |                |       |                              |                |        |               |         |          |
|                |             |                |       |                              |                |        |               |         |          |
|                |             |                | ~     |                              |                |        |               |         |          |
|                | Dateiname:  | Formular_Testa | ntrag | g_V1_0.xml                   | ~              | Alle D | ateien (*.*)  |         | $\sim$   |
|                |             |                |       |                              |                | Ö      | ffnen         | Abbrech | en:      |

Wählen Sie danach den Button "Laden" aus.

| Formulardaten                                                                                | x |
|----------------------------------------------------------------------------------------------|---|
| Bitte wählen Sie die Datei aus, die Sie laden möchten.<br>Datei Datei auswählen Formula0.xml |   |
| Laden                                                                                        |   |

Danach werden alle Daten geladen und im Formular angezeigt. Sie können das Formular weiter ausfüllen oder ändern bevor Sie es absenden.

| Probieren ohne Fol           | lgen                                                                                 |  |
|------------------------------|--------------------------------------------------------------------------------------|--|
| Test                         |                                                                                      |  |
| Dieser Antrag kann jederz    | zeit ausgefüllt und abgeschickt werden ohne eine weitere Bearbeitung zu verursachen. |  |
| Antragsteller Anmerku<br>1 2 | xung Kontrolle Abschluss                                                             |  |
| Antragsteller                |                                                                                      |  |
| Familienname 🕌               | Mustermann Vorname * Max                                                             |  |
| Akad. Grad<br>vorangestellt  | DI Akad. Grad MAS nachgestellt                                                       |  |
| Geschlecht 🕌                 | männlich 🔻                                                                           |  |
| Dienststelle 💒               | Amt der Kärntner Landesregierung                                                     |  |
| Straße                       | Teststraße                                                                           |  |
| Hausnummer                   | 1   bis   Stiege   2   Tür   11                                                      |  |
| Postleitzahl 🗶               | 9021 Ort * Klagenfurt am Wörthersee                                                  |  |
| Land                         | Österreich 💌                                                                         |  |
| Telefon 1                    | 0463 123456 E- max.mustermann@ktn.gv.at<br>Mail                                      |  |
| Telefon 2                    | 0664 123456 Fax                                                                      |  |
| Abbrechen Weitere            | ▲ Zurück Weiter                                                                      |  |